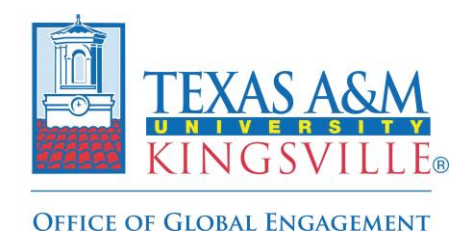

Step-by-Step Registration Guide

1. Log into Via Global to access your profile page and click the 'Programs' link on the top left side of the header:

| Texas A&M University-<br>Kingsville<br>Explore Programs<br>Register Travel     | Welcome! What would you like to do?                                                                                                    |
|--------------------------------------------------------------------------------|----------------------------------------------------------------------------------------------------|
| Dashboard<br>Messages<br>My Programs<br>My Travel ✓<br>My Events<br>My Profile | My Programs:<br>Fevorites<br>Vou have no Programs<br>Explore Programs to view, , and apply to new opportunities<br>Explore Programs to view, and apply to new opportunities |

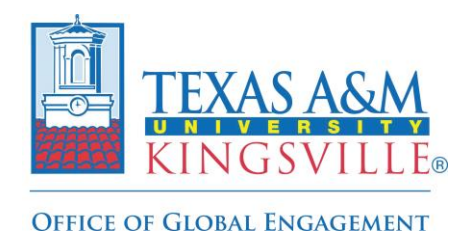

**Step-by-Step Registration Guide** 

2. Once on the 'Programs' page, type "Individual" and click the associated icon to view the program brochure page:

|                                                               | Program Search     Individual     Q     Sort by:     Internal A-Z to Affiliate A-Z   |
|---------------------------------------------------------------|--------------------------------------------------------------------------------------|
| Texas A&M University-<br>Kingsville                           | Term Name Dates Subject Areas Locations Program Type = More Filters <u>Clear All</u> |
| <ul> <li>Explore Programs</li> <li>Register Travel</li> </ul> | Texas A&M University-<br>Kingsville                                                  |
| Dashboard                                                     |                                                                                      |
| Messages                                                      | Individual Student International Travel - TAMUK Students                             |
| My Programs                                                   | Unspecified Location                                                                 |
| My Travel 🗸 🗸                                                 | <ul> <li>2023-2024 Academic Year: Aug<br/>2024 - Aug 2024</li> <li>Other</li> </ul>  |
| My Events                                                     | Subject Areas                                                                        |
| My Profile                                                    | General Studies                                                                      |
|                                                               |                                                                                      |

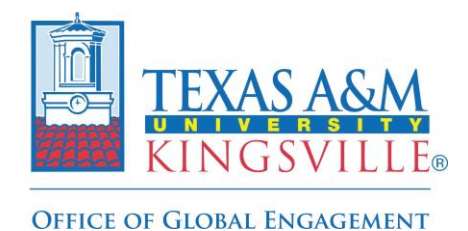

Step-by-Step Registration Guide

3. Click the yellow 'Apply' button on the top right corner of the program brochure page to access the application/registration form:

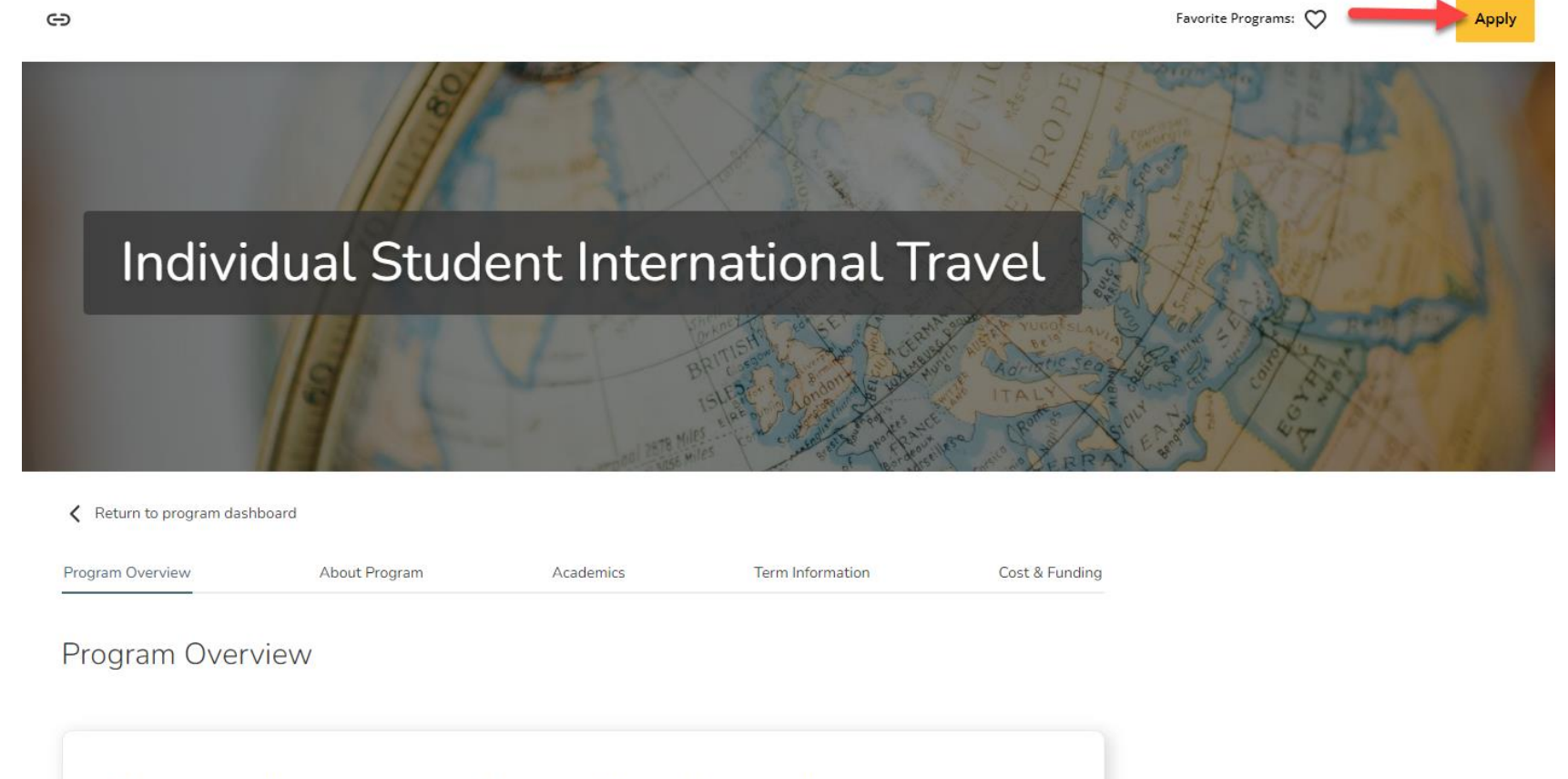

In compliance with state law and Campus Policy, Texas A&M University-Kingsville Student Travel Rule 13.04.99.K1, the following provisions apply to any student who travels internationally for an activity or event that is organized and/or sponsored by the university (including, but not limited to, travel under the scope and/or direction of a college, department, class, office, learning community, study abroad program, registered organization, or their representatives) which meets at least one of the following criteria:

Program Highlights

Program Type Other

Program Locations Unspecified Location

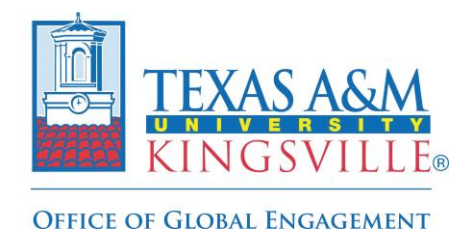

**Step-by-Step Registration Guide** 

4. To start, select the appropriate program term (the academic year in which the international travel will be held) from the dropdown menu:

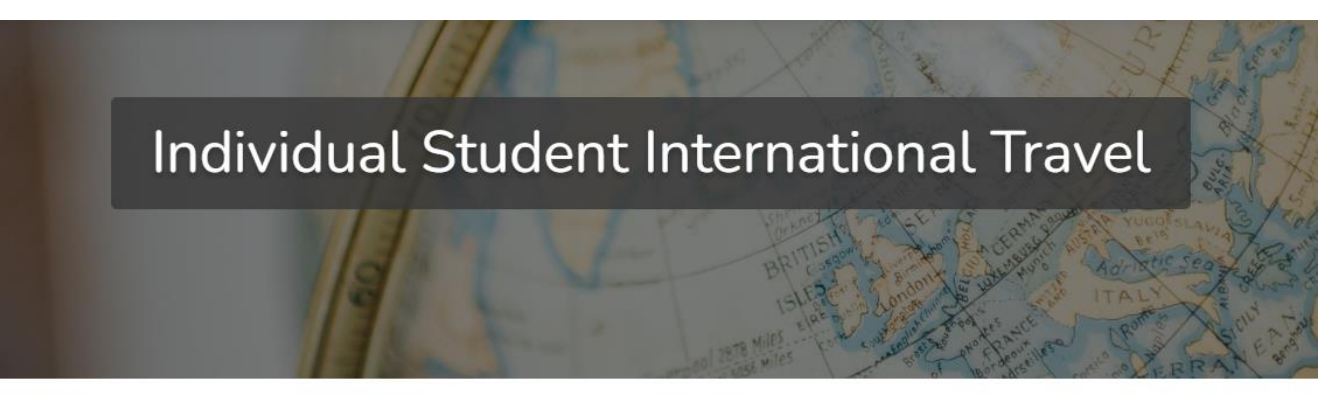

K Back to program

| Select a Program Term *                          | ~ -        |
|--------------------------------------------------|------------|
| Select a program term                            | ~ <b>-</b> |
| Select a program term                            |            |
|                                                  |            |
| 2022-2023 Academic Year; Aug 2023 - Aug 2023     |            |
| 2023-2024 Academic Year; Aug 2024 - Aug 2024 - W | 10         |
|                                                  |            |
| 2023-2024 Academic Year; Aug 2024 - Aug 2024     | 3          |

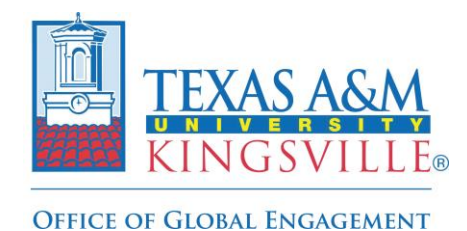

**Step-by-Step Registration Guide** 

5. Next click the yellow 'Open Application' button on the bottom right corner after the appropriate program term has been selected to access the form:

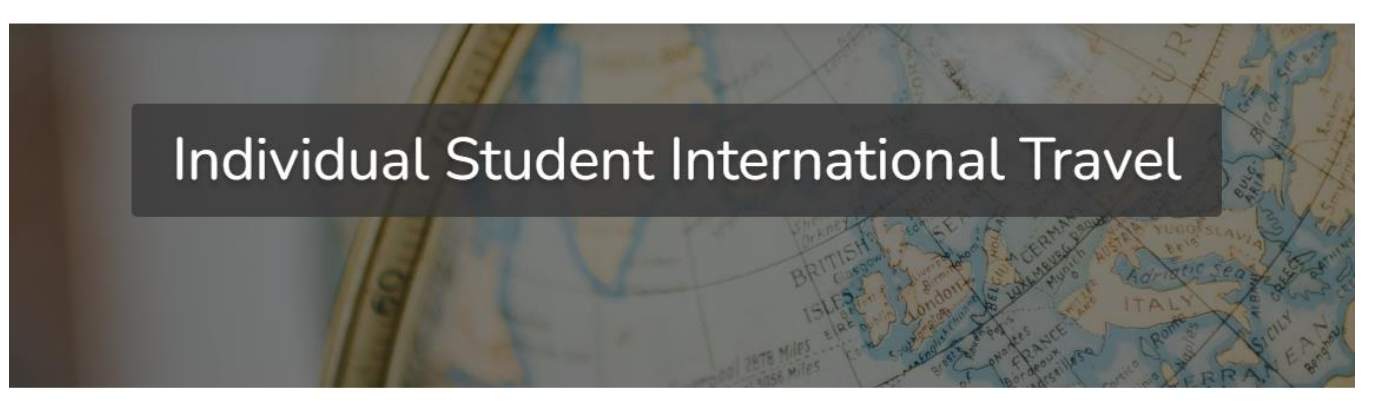

K Back to program

| When would you like to go?                                                                                                  |
|----------------------------------------------------------------------------------------------------|
| Select a Program Term *                                                                                                    |
| 2022-2023 Academic Year; Aug 2023 - Aug 2023 - 🗸                                                                            |
| By clicking Open Application, I agree to be contacted about this program by advisors and<br>administrators of this program. |

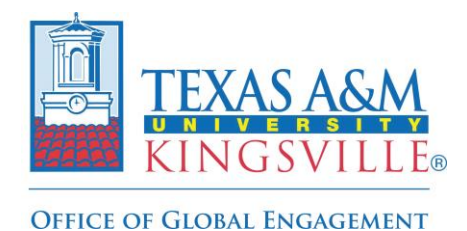

**Step-by-Step Registration Guide** 

6. Once the application is open, you will need to complete all required sections (1-III, V-VII) with the appropriate information:

| Application                                  | Current Stati |
|----------------------------------------------|---------------|
| Individual Student International Travel      | Incomplete    |
| 2022-2023 Academic Year: Aug 2023 - Aug 2023 |               |
| I. Student Traveler Information              |               |
| First Name *                                 |               |
| Porky                                        |               |
| 85 Characters Remaining                      |               |
| Middle Name *                                |               |
|                                              |               |
| Enter Middle Name                            |               |
| Enter Middle Name<br>90 Characters Remaining |               |
| Enter Middle Name 00 Characters Remaining    |               |

## **IMPORTANT NOTE**:

Section IV. Individual Traveler Arrangements should only be completed by student who are responsible for securing their own travel arrangements (i.e. purchasing their own airfare, securing their own lodging, traveling without a TAMUK faculty or staff member) and is not being done by TAMUK sponsor.

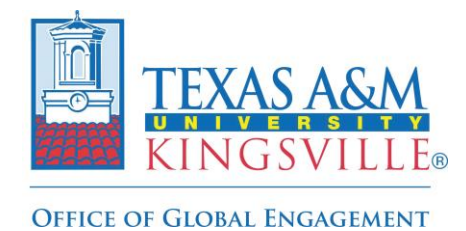

**Step-by-Step Registration Guide** 

7. Once all required sections have been completed, click the yellow 'Submit' button on the top right-hand corner:

| Emergency Contact 2 Email *                                                                                                    |     |  |
|----------------------------------------------------------------------------------------------------|-----|--|
| 90 Characters Remaining                                                                                                    |     |  |
|                                                                                                    |     |  |
| Emergency Contact 2 Phone Number *                                                                                                    |     |  |
| Enter Emergency Contact 2 Phone Number                                                                                                    |     |  |
| 90 Characters Remaining                                                                                                    | _   |  |
|                                                                                                    |     |  |
|                                                                                                    |     |  |
|                                                                                                    | -   |  |
|                                                                                                    | -   |  |
| VII. Student Traveler Acknowledgement                                                                                                    | -   |  |
| VII. Student Traveler Acknowledgement                                                                                                    |     |  |
| VII. Student Traveler Acknowledgement Traveler Signature * By signing this document, I certify that the information provided on this document is true                                                | the |  |
| VII. Student Traveler Acknowledgement Traveler Signature * By signing this document, I certify that the information provided on this document is true best of my knowledge.                          | the |  |
| VII. Student Traveler Acknowledgement Traveler Signature * By signing this document, I certify that the information provided on this document is true best of my knowledge. Enter Traveler Signature | the |  |
| VII. Student Traveler Acknowledgement Traveler Signature * By signing this document, I certify that the information provided on this document is true best of my knowledge. Enter Traveler Signature | the |  |
| VII. Student Traveler Acknowledgement Traveler Signature * By signing this document, I certify that the information provided on this document is true best of my knowledge. Enter Traveler Signature | the |  |
| VII. Student Traveler Acknowledgement Traveler Signature * By signing this document, I certify that the information provided on this document is true best of my knowledge. Enter Traveler Signature | the |  |
| VII. Student Traveler Acknowledgement Traveler Signature * By signing this document, I certify that the information provided on this document is true best of my knowledge. Enter Traveler Signature | the |  |

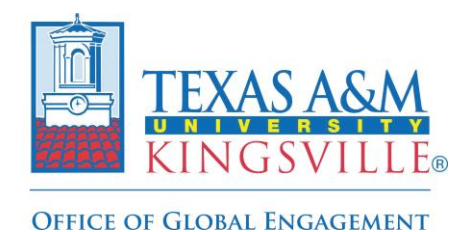

**Step-by-Step Registration Guide** 

8. The below message will appear to confirm the submission process has been completed and you can now exit the platform.

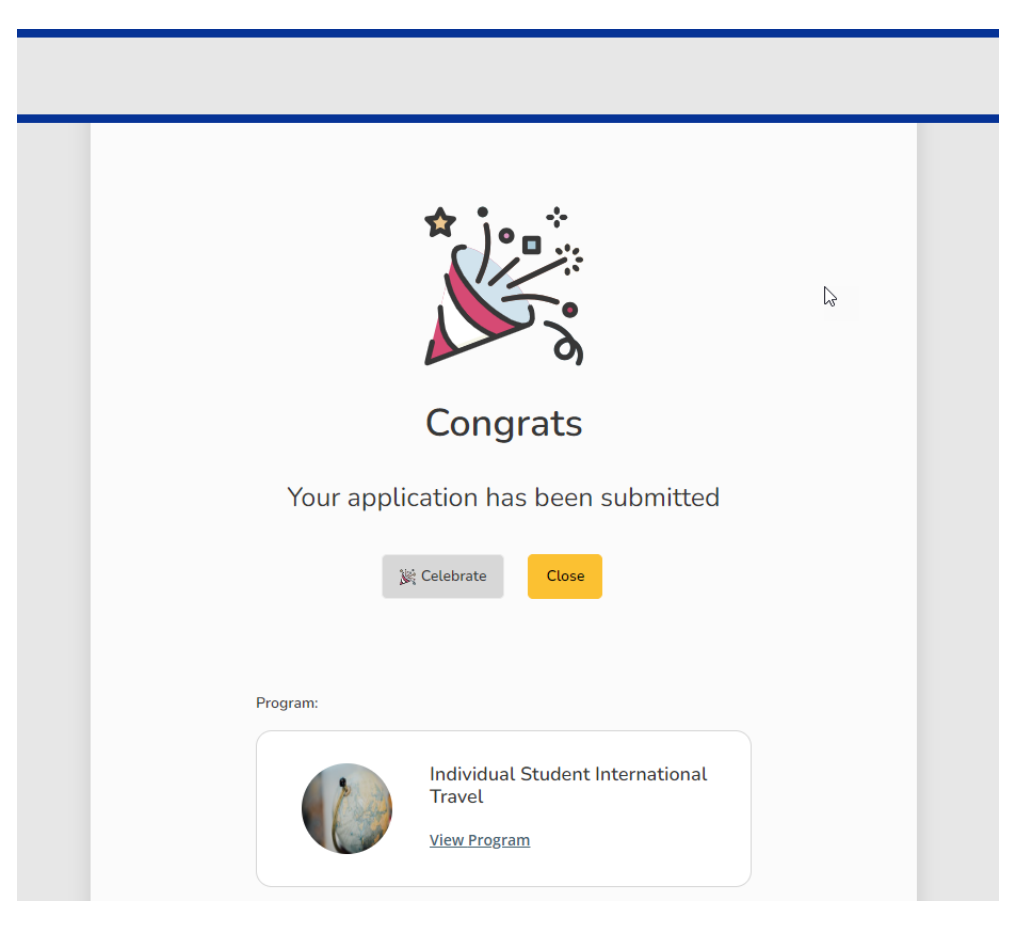

The Office of Global Engagement will then review the form to make sure all sections were completed accurately and then update the application's status from 'submitted' to 'confirmed' to finalize the travel registration process.